If you would like to investigate the Pearson eText app on your iPad to see if you would like to utilize it with your students, download the app you see in the screenshot below:

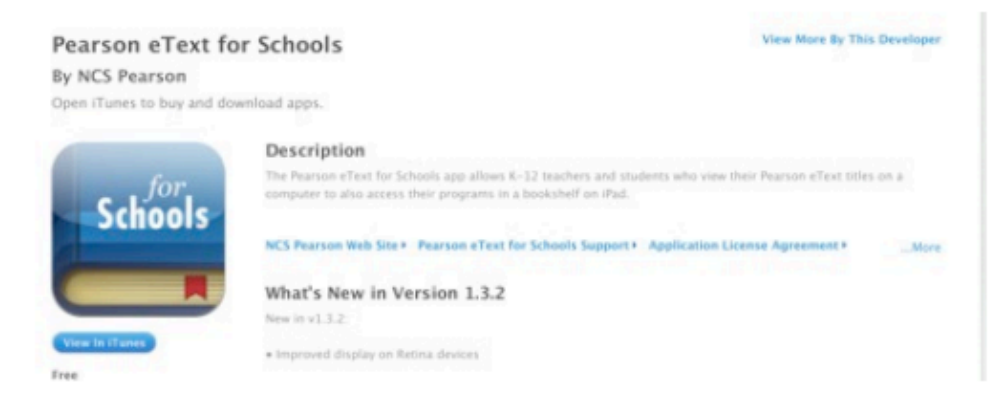

I have created a sample account that you can use to sign in to the app. The user name is scsd2warrior. The password is scottsburg2. If you would like to investigate the Pearson eText app on your iPad to see if you would like to utilize it with your students, download the app you see in the screenshot below:

I have created a sample account that you can use to sign in to the app. The user name is scsd2warrior. The password is scottsburg2.

| I. Create a Class                                                               | 2.4                                                     | 2. Add Students                                      |                                     |                                              |                          |
|---------------------------------------------------------------------------------|---------------------------------------------------------|------------------------------------------------------|-------------------------------------|----------------------------------------------|--------------------------|
| d students to your class by typing in a<br>en you have finished adding students | student name, user name,<br>to your class, click Save 8 | and password for each s<br>Finish. Your class will n | tudent. Click to<br>ot be created u | he x symbols to remo<br>niess you click Save | we students<br>& Finish. |
| Student Name                                                                    |                                                         | Student Usernar                                      | ne                                  | Password                                     |                          |
| a student                                                                       | ٥                                                       | acad2warrior                                         | •                                   | scottsburg2                                  |                          |
|                                                                                 |                                                         |                                                      |                                     |                                              |                          |
|                                                                                 |                                                         |                                                      |                                     |                                              |                          |
|                                                                                 |                                                         |                                                      |                                     |                                              |                          |
|                                                                                 |                                                         |                                                      |                                     |                                              |                          |
|                                                                                 |                                                         |                                                      |                                     |                                              |                          |

This might give you an idea of what the math and reading texts looks like on an iPad. It is particularly nice for kids that need to hear the story being read to them.

If you decide you would like to use the eText, here is the process:

1. Your student accounts can be created by going to Pearson SuccessNet and clicking on the image you see below:

This might give you an idea of what the math and reading texts looks like on an iPad. It is particularly nice for kids that need to hear the story being read to them.

If you decide you would like to use the eText, here is the process:

1. Your student accounts can be created by going to Pearson SuccessNet and clicking on the image you see below:

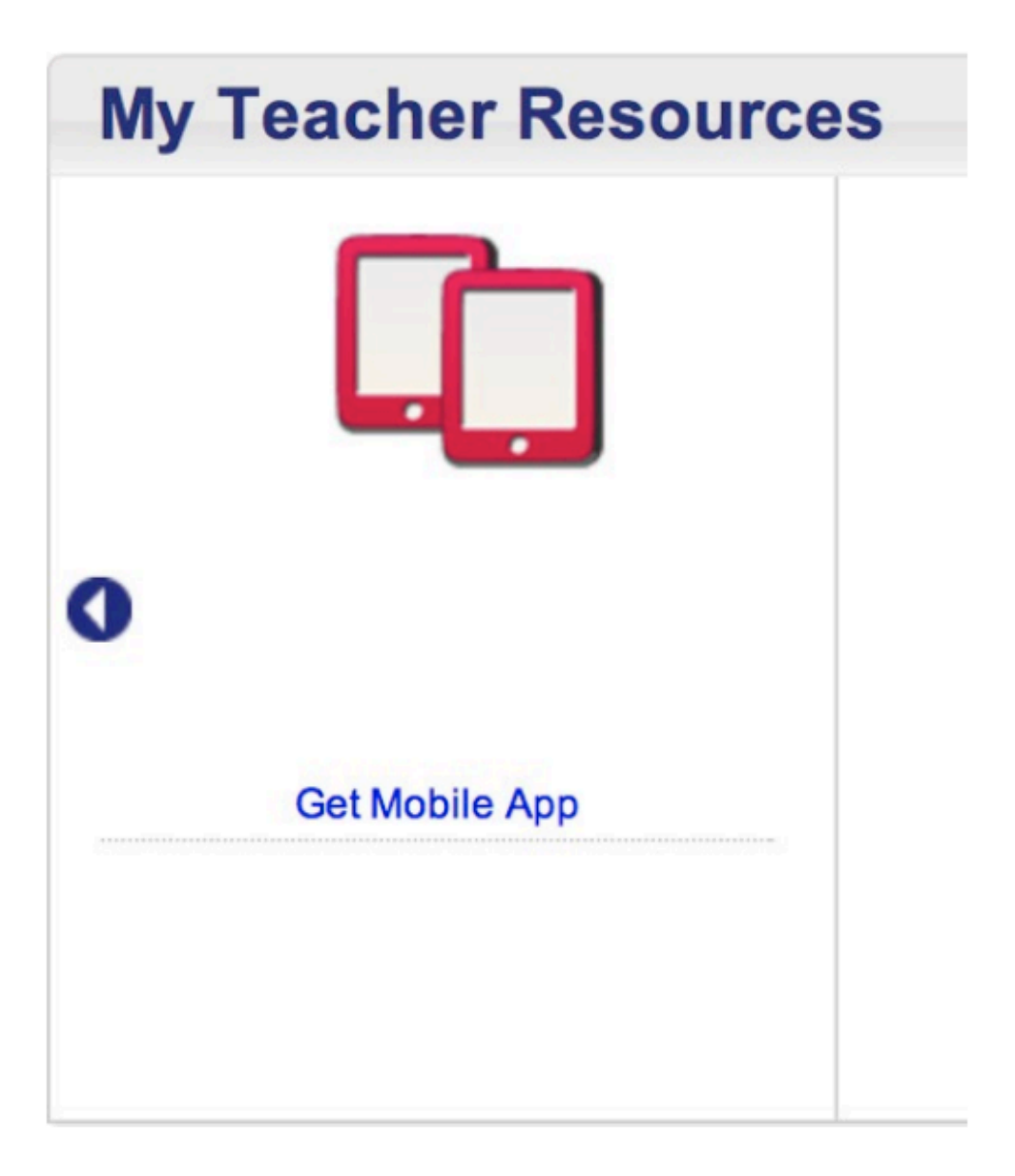

# **My Teacher Resources**

GetMubileApp

### 2. Then click

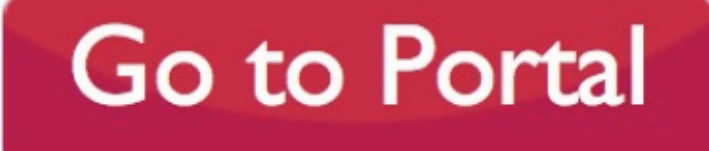

on:

3. Once you are in the Portal, you subscribe to the products you would like to be able to assign to students:

## Welcome Shawna!

You have successfully registered with SCOTTSBURG ELEMENTARY SCHOOL

You can use the check boxes on the right of this page to select the products you would like to use.

When you have finished selecting products, click Subscribe at the bottom right of the page.

The products you select will appear on your home page. You can add and remove products at any time by clicking the Manage Products button on your home page.

| your  | choices below:                       |
|-------|--------------------------------------|
| er/   | AsionMATH Common Core Grade 1 eText  |
| en/   | /IsionMATH Common Core Grade 2 eText |
| er/   | IsionMATH Common Core Grade 3 eText  |
| er/   | IsionMATH Common Core Grade 4 eText  |
| er/   | IsionMATH Common Core Grade 5 eText  |
| er/   | /isionMATH Common Core Grade K eText |
| 🗹 Re  | ading Street CCSS 2013 Grade 1 eText |
| e Re  | ading Street CCSS 2013 Grade 2 eText |
| Re Re | ading Street CCSS 2013 Grade 3 eText |
| Re Re | ading Street CCSS 2013 Grade 4 eText |
| Re Re | ading Street CCSS 2013 Grade 5 eText |
| Re Re | ading Street CCSS 2013 Grade K eText |

Your school has made the following Products available for you, please make

Skip to My Homepage

Subscribe

2. Then click

on:

3. Once you are in the Portal, you subscribe to the products you would like to be able to assign to students:

#### 4. After "subscribing" you create a class:

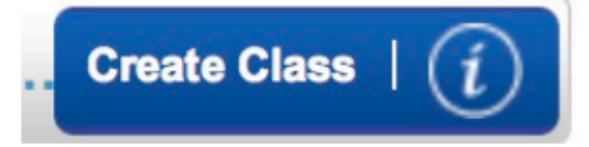

# 5. Then you Create a Class, Select the Products, and on the next screen Add Students:

| 1. Create a Class                                               | 2. Add Students                                   |                                |
|-----------------------------------------------------------------|---------------------------------------------------|--------------------------------|
| To create a class, type a name in the                           | Class Name box, select at least one course for th | e class, then click Next Step. |
| *Class Name: 😡                                                  |                                                   | *These fields are required     |
| 'Select a school for this class:                                |                                                   |                                |
| SCOTTSBURG ELEMENTARY SCHOOL                                    | 8                                                 |                                |
| *Select Product(s) for this class:<br>✓ enVisionMATH Common Com | Grade 1 eText                                     |                                |
| enVisionMATH Common Com                                         | Grade 2 eText                                     |                                |
| enVisionMATH Common Com                                         | Grade 4 eText                                     |                                |
| enVisionMATH Common Con                                         | Grade 5 eText                                     |                                |
| enVisionMATH Common Con                                         | Grade K eText                                     |                                |
| Reading Street CCSS 2013 Gr                                     | ade 1 eText                                       |                                |
| Reading Street CCSS 2013 Gr                                     | ade 2 eText                                       |                                |
| Cancel                                                          |                                                   | Next Step                      |

The teacher sets the username and password for each child. That is what you tell them to use when they log in to the Pearson App on the iPad.

4. After "subscribing" you create a class:

5. Then you Create a Class, Select the Products, and on the next screen Add Students:

The teacher sets the username and password for each child. That is what you tell them to use when they log in to the Pearson App on the iPad. I hope this helps those of you who are interested. If you need more help, do not hesitate to ask. Have a wonderful day!

Thanks!

I hope this helps those of you who are interested. If you need more help, do not hesitate to ask. Have a wonderful day!

Thanks!